# Image: Start Start WhetsApp Sticker Download Guide

# <section-header><section-header>

# Step 3

### Download "Whatsticker"

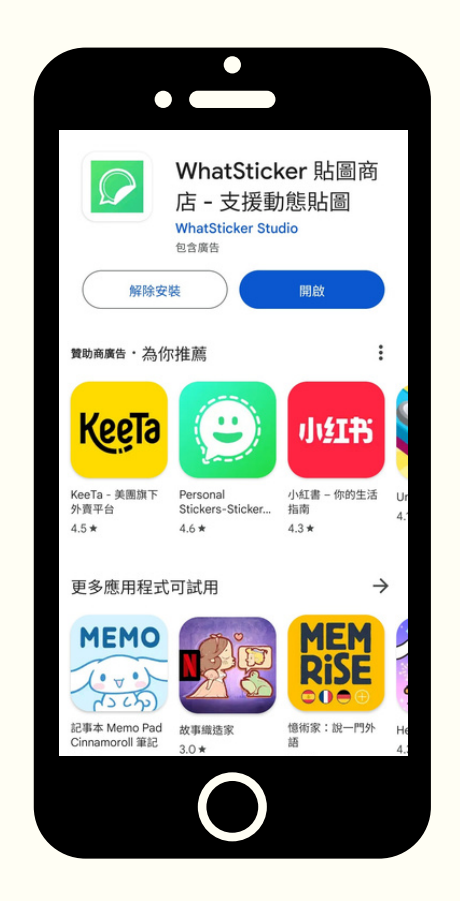

# Step 2

## Click "Add to andriod"

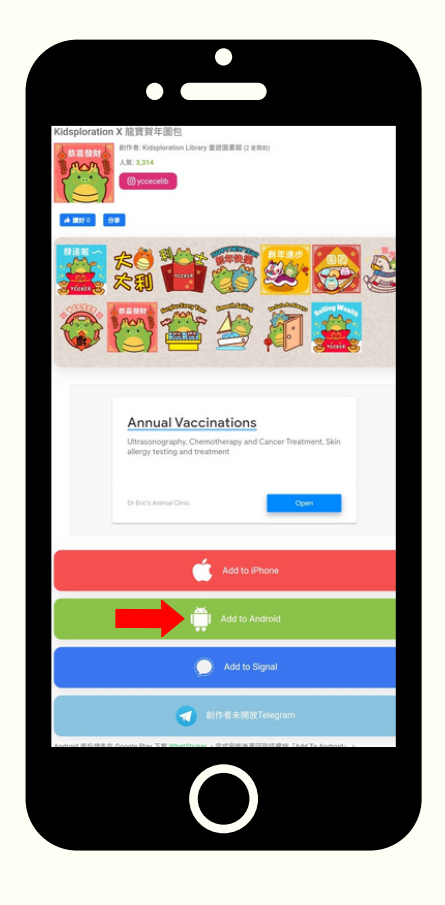

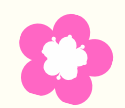

**E**)

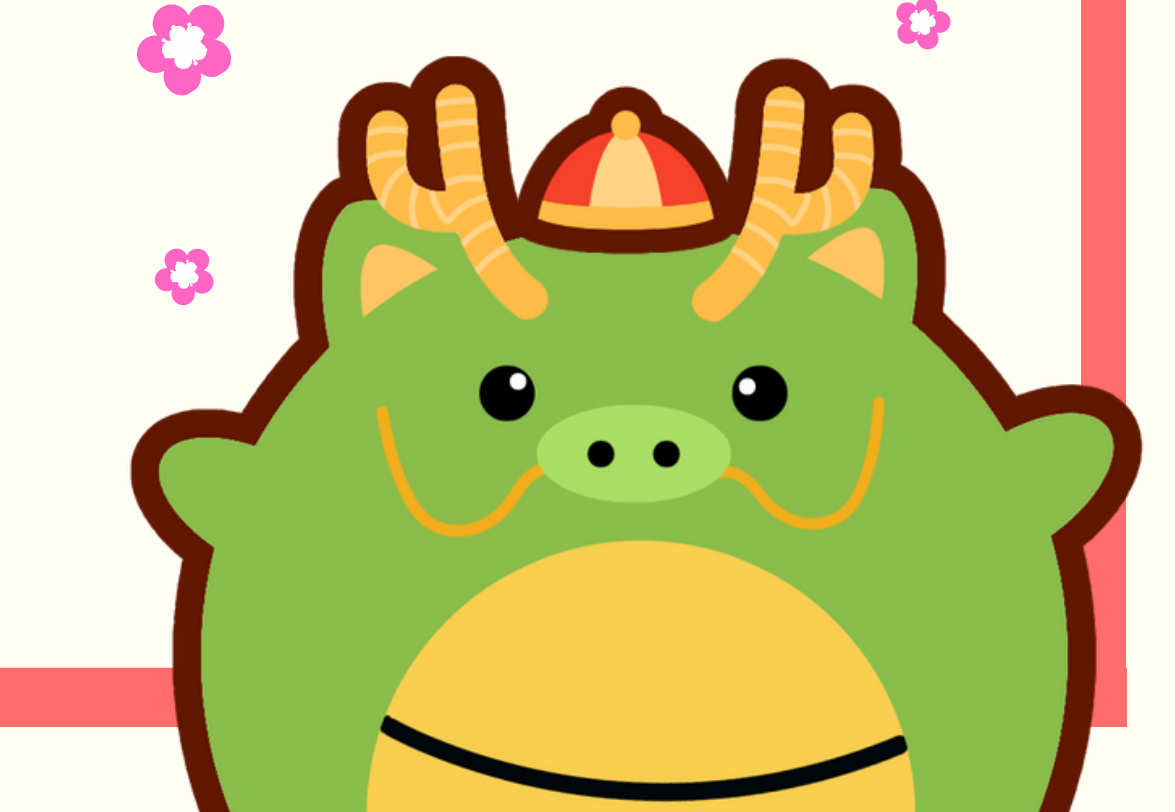

# 影圖下載教程

# WhatsApp Sticker Download Guide

# Step 4

Go back to the Whatsticker page Oo not open the Whatsticker app

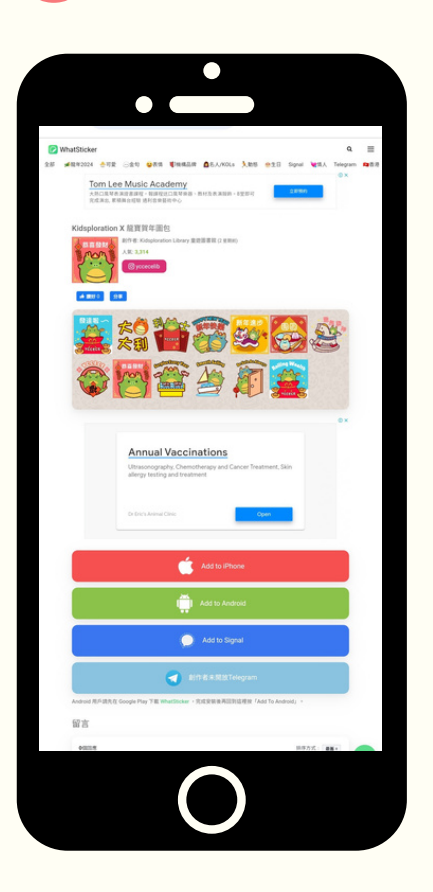

# Step 6

Complete the process by adding it to WhatsApp.

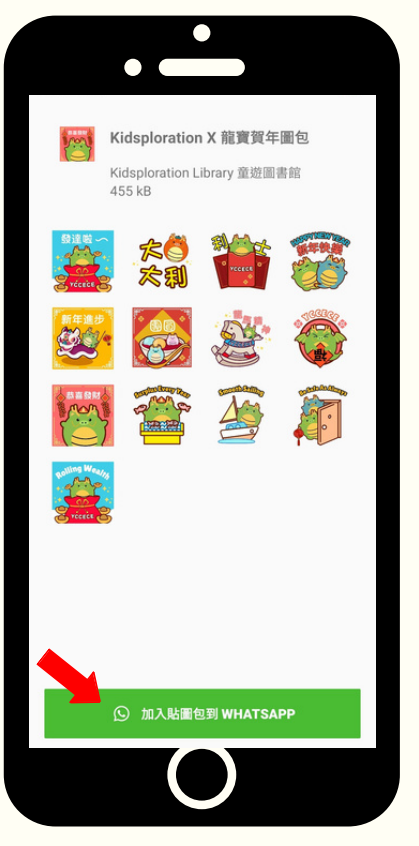

Step 5

# Click "Add to andriod"

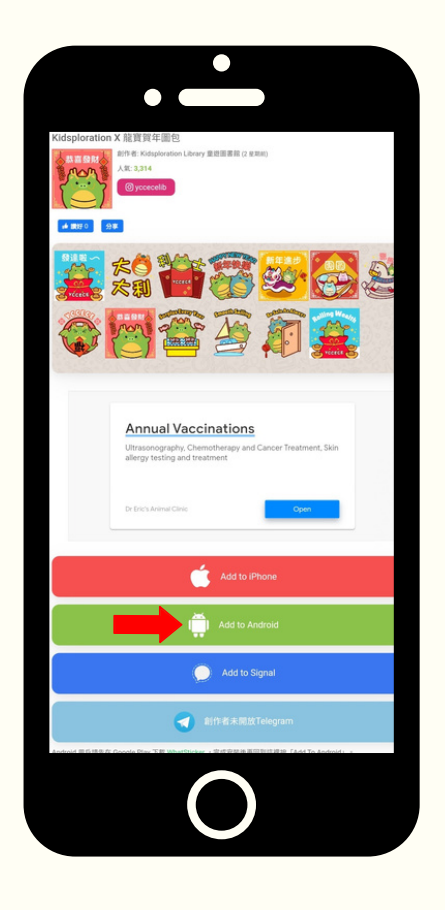

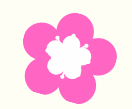

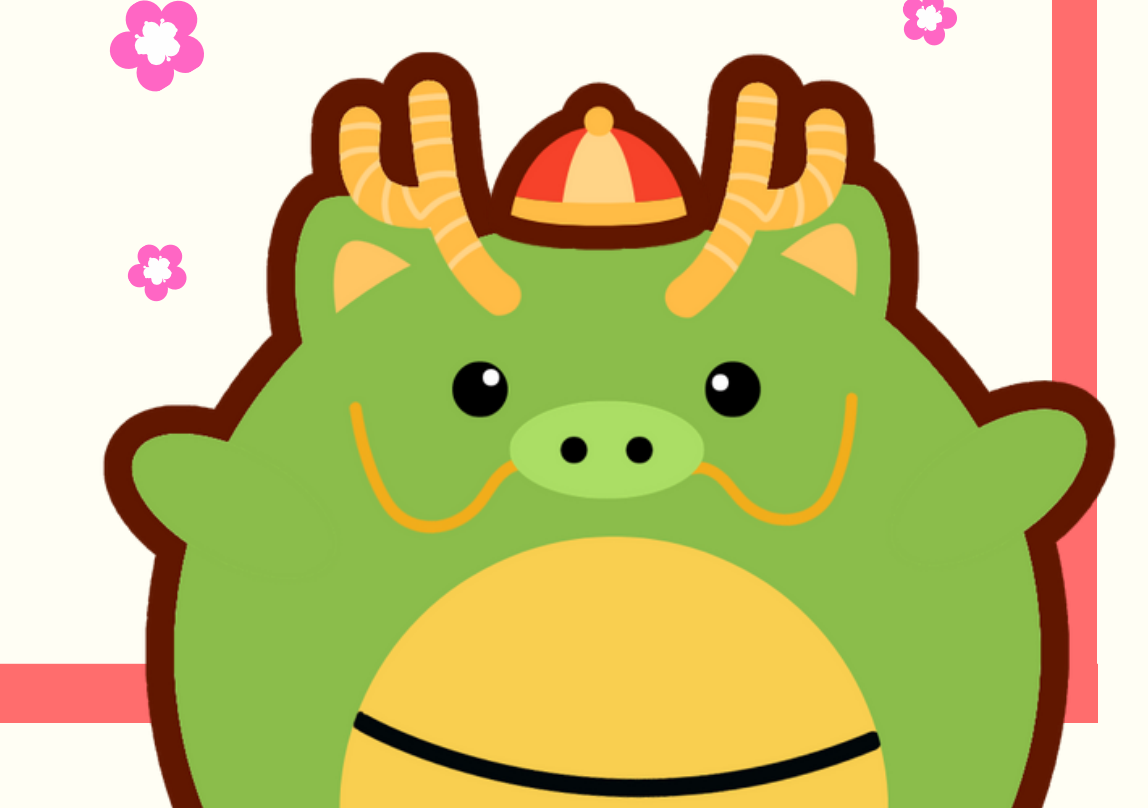